## 6-2.スマホで利用券を表示

- 1. 図書館利用券を忘れたら・・・スマートフォン・サイトにログインして利用券バーコードを表示。
- 図書館利用券を忘れた場合は、図書館のスマートフォン・サイトにログインして、利用券バ−コードを表示させてください。
   その画面を、窓口の職員に見せて、またはセルフ機械に読み取らせてください。
- O ご本人分のみご利用いただけます。
- O 図書館利用券の写真画像やスクリーンショットによるご利用は、おことわりいたします。

手順

- ① ブラウザで図書館サイトにアクセスし、左メニューから「Web サービスメニュー」のリンクをクリックします。
- ② 「スマートフォンサイトに移動しますか?」とメッセージが表示されたら、OKを選びます。
- ③ トップメニューから「マイページ」を選択します。
- ④ 認証画面が表示されますので、利用者の番号とパスワードを入力して、「ログイン」ボタンを押します。
   なお、パスワードは、覗き見防止のため、はじめは数字で打ち込まれてから●で表示されます。

一度、利用した番号とパスワードを記録している場合は、画面下部に「\*\*\*\*\*を使用」と表示されますので、この表示に 触れてください。 改めて入力する場合は、左下のキーボード 📟 マークを押します。

(入力するキーボードの使い方は、スマートフォンの機種やキーボード・アプリによって異なる場合があります。)

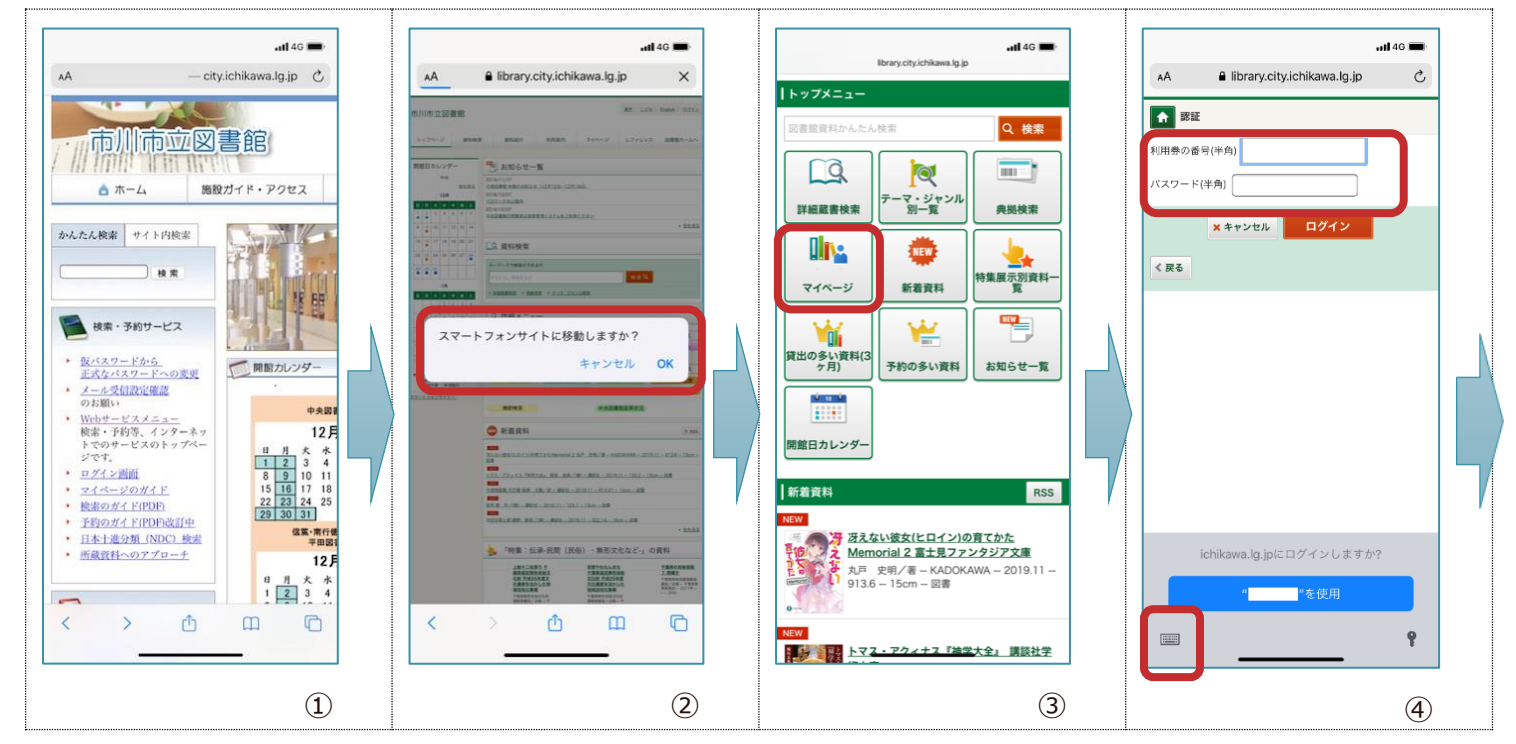

- ⑤ 右上の「利用者情報」のタブを選びます。
- ⑥ 「利用者カード」を選びます。
- ⑦ 利用券の番号とバーコードが表示されます。
- ⑧ 画面のバーコードを拡大して、窓口職員に見せるか、または機械に読み取らせてください。
   (読み取りやすいように、画面の明るさを調節したり、バーコード部分を拡大してみてください)

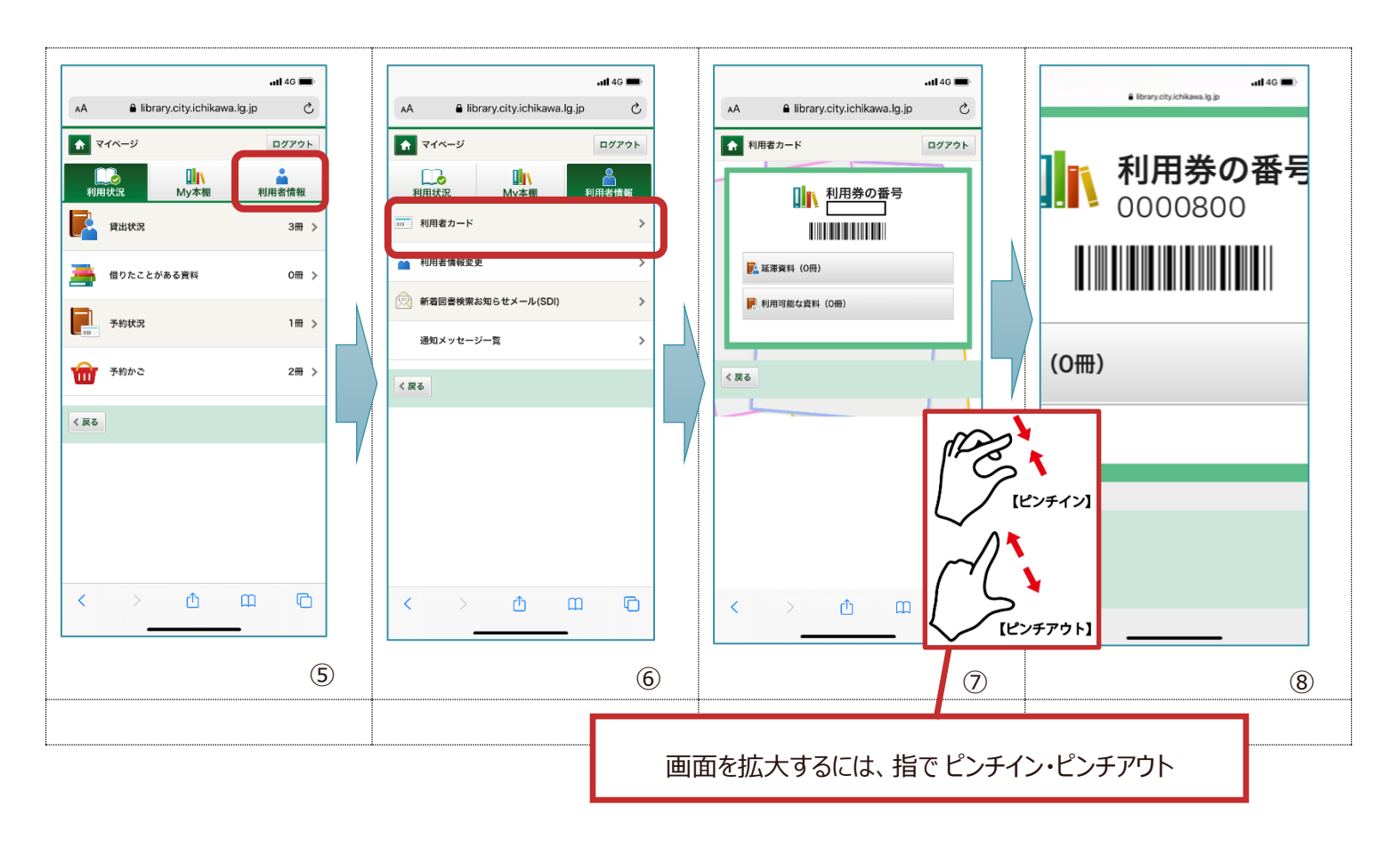

## 2. 図書館利用券の管理について

- 「図書館利用券」やスマートフォンサイトの「利用者カード」は、他人が使うことのないようにしてください(パスワードを教えたり、バーコード画像を送るなどしないでください)。
- 利用券には3年間の有効期限があります。
   有効期限が切れている場合は、マイページでお知らせのメッセージが表示されます。図書館利用券の現物と住所・氏名を
   確認できるもの(健康保険証・免許証・学生証など)を併せてお持ちになり、期限更新の手続きを受けてください。